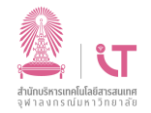

## <u>สำนักบริหารเทคโนโล</u>ยีสารสนเทศ

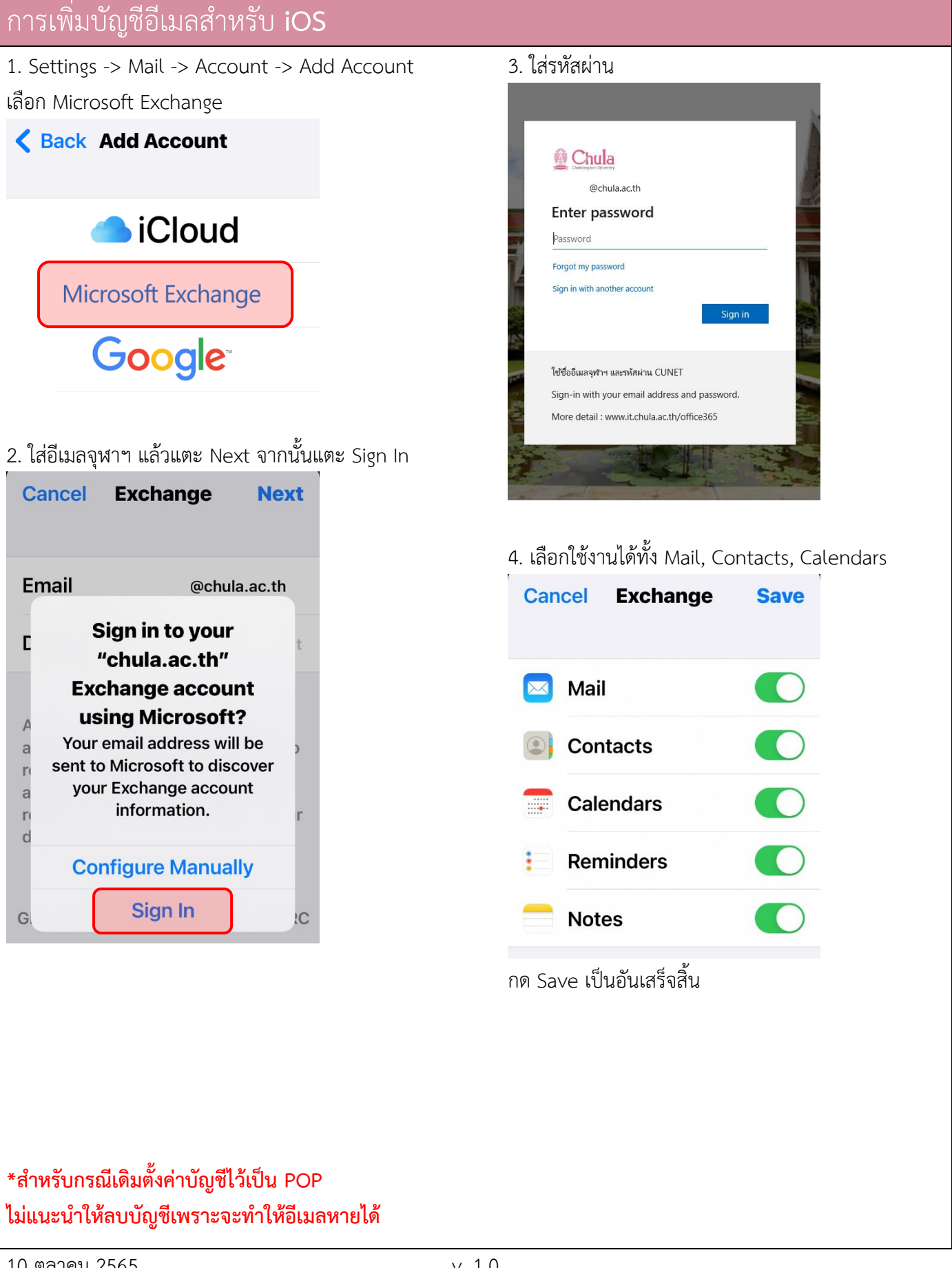

ฝ่ายบริการเทคโนโลยีสารสนเทศ